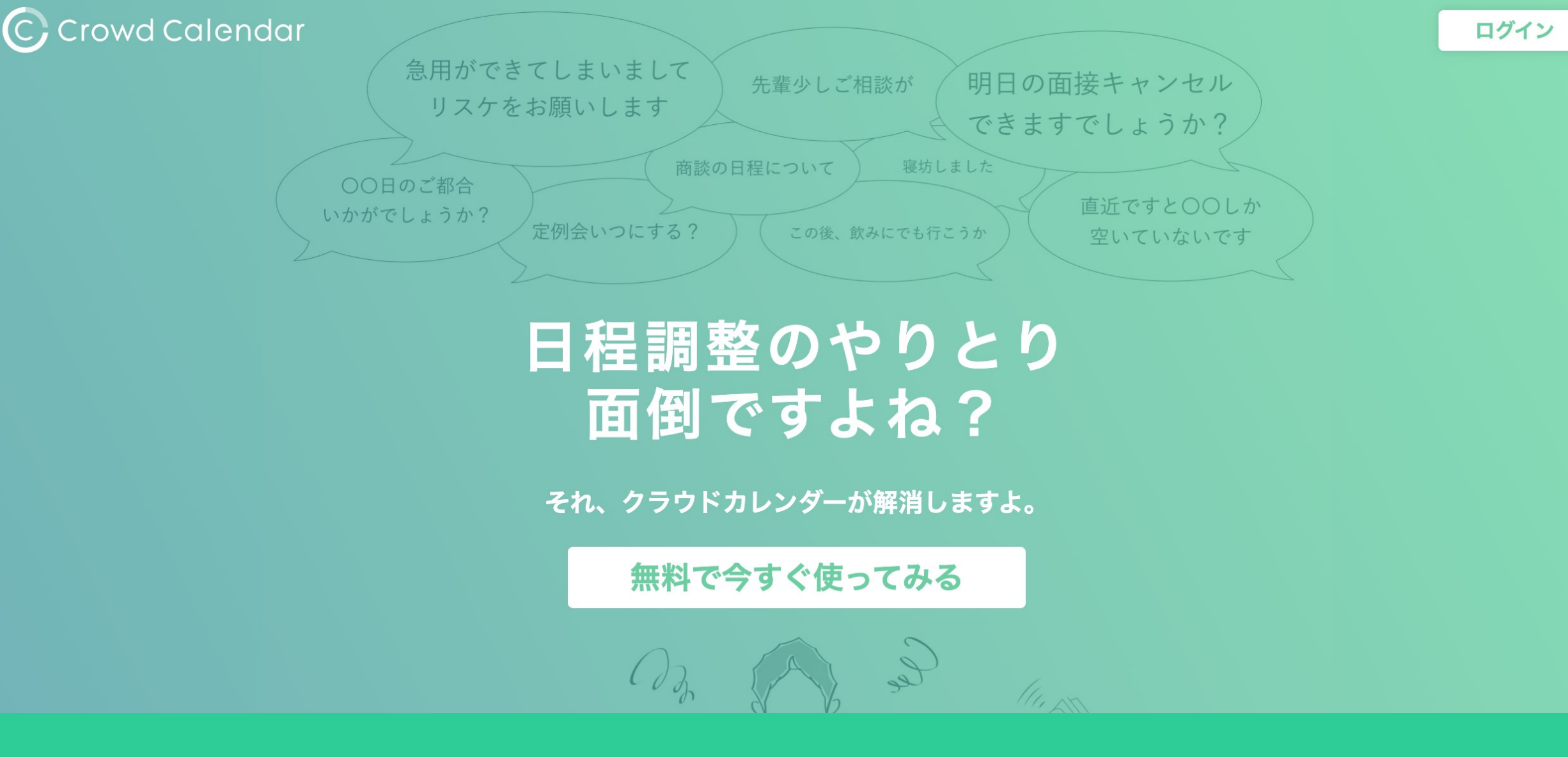

 $\sim$ CrowdCalendarにログインする $\sim$ 

最終更新日:2023年9月19日

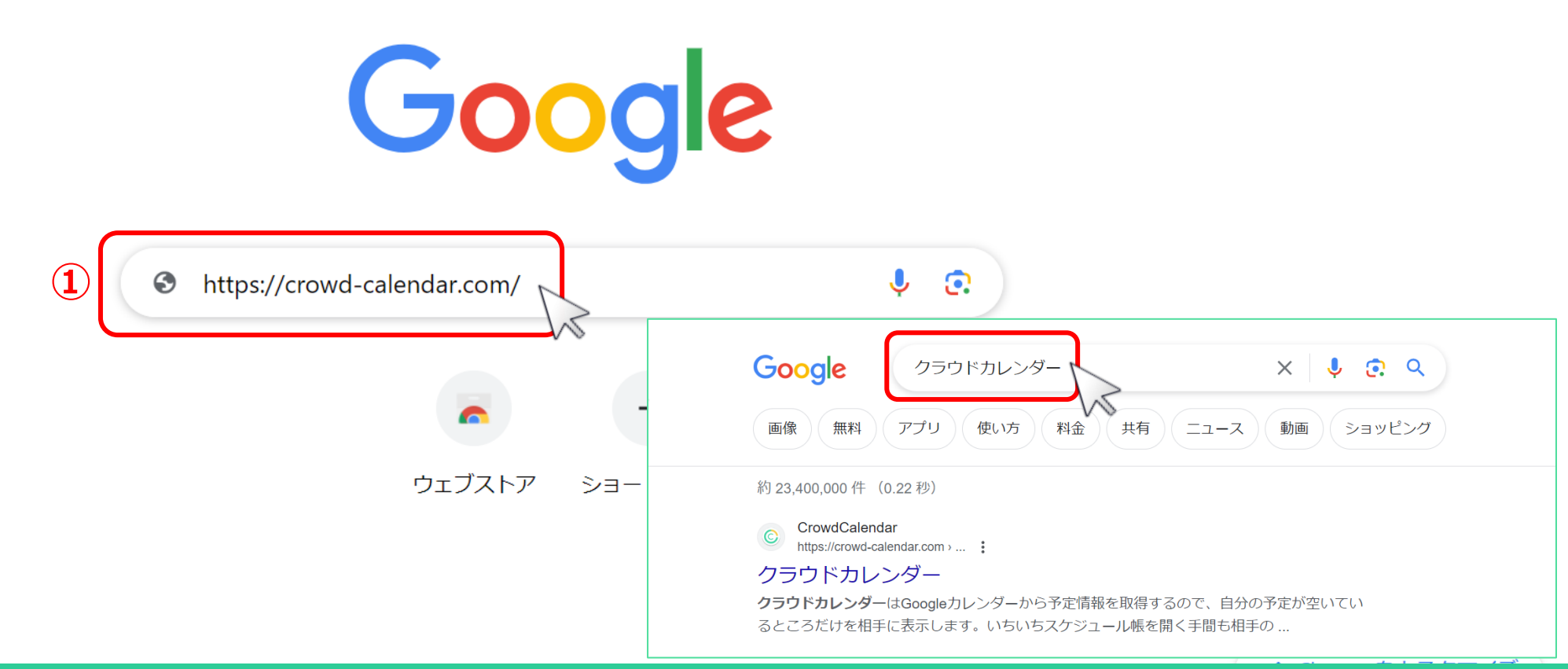

①パソコンのGoogle Chromeのブラウザで、下記のURLを開きます。 <u>https://crowd-calendar.com/</u>

または、「クラウドカレンダー」と入力し t 検索します。 ※スマートフォンの場合、iOSはSafari、androidはChromeブラウザをご利用ください。 Gmail

面修

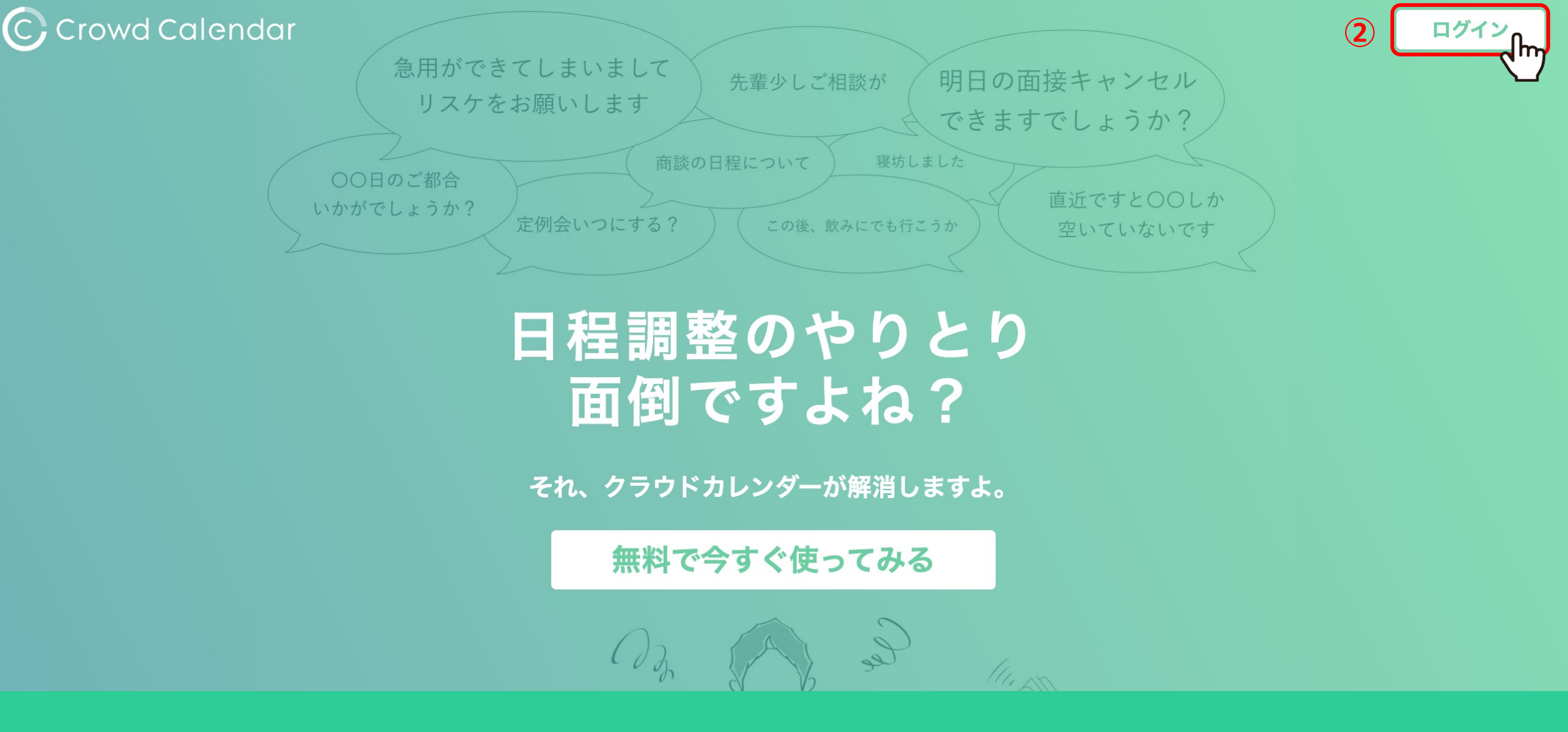

②「ログイン」をクリックします。

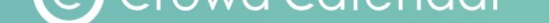

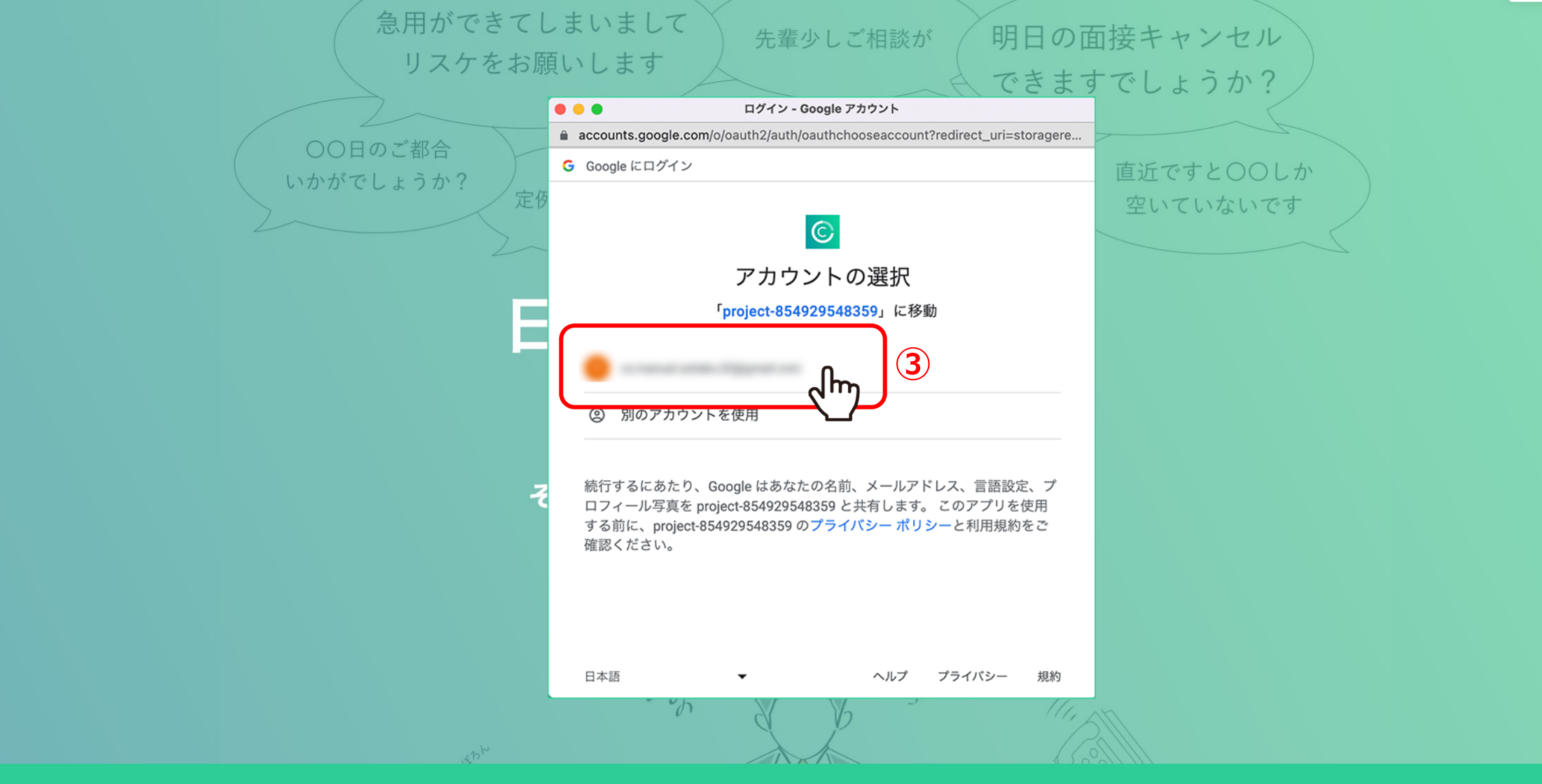

## ③CrowdCalendarと連携させるGoogleアカウントを選択します。

※Googleアカウントが無いとCrowdCalendarにログイン出来ませんので、 まず最初にGoogleアカウントを作成し、Googleにログインをお願い致します。

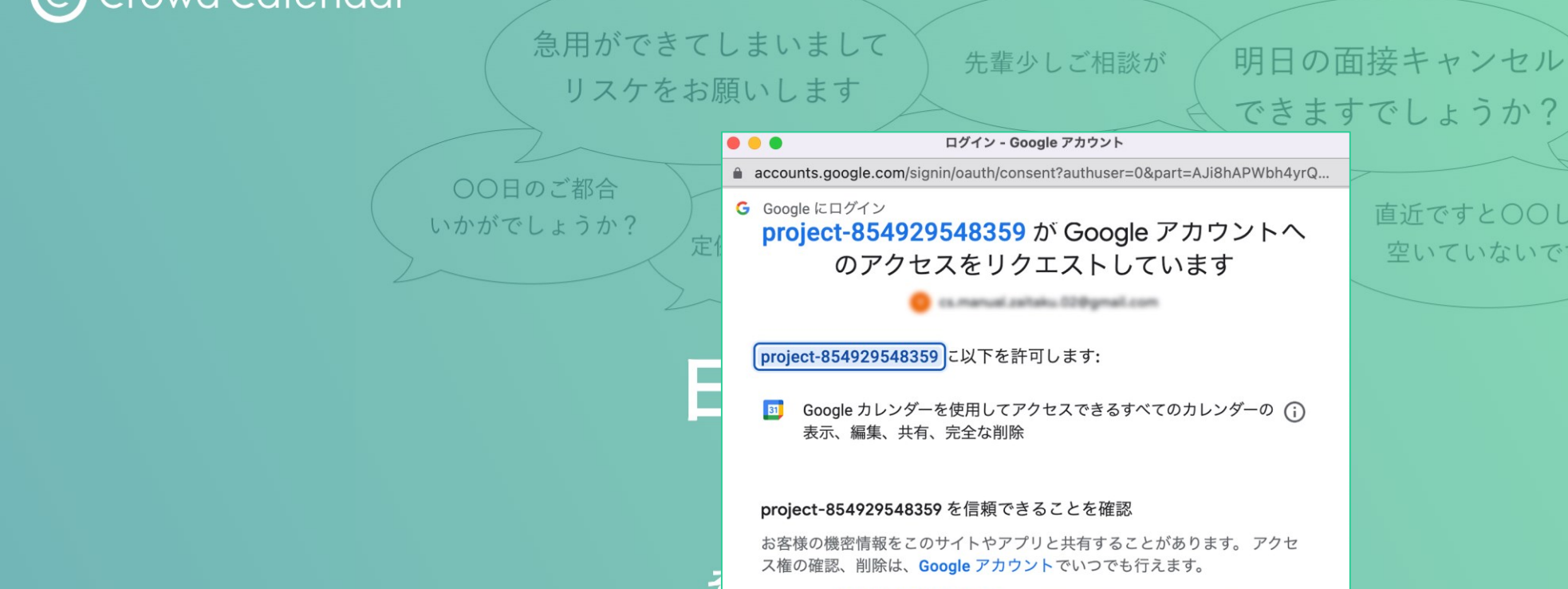

い。

h

キャンセル

④Google アカウントへのアクセスをリクエストを「許可」してください。

Google でデータ共有を安全に行う方法についての説明をご覧ください。 project-854929548359 のプライバシー ポリシーと利用規約をご覧くださ

(4)

----

直近ですと〇〇しか

空いていないです

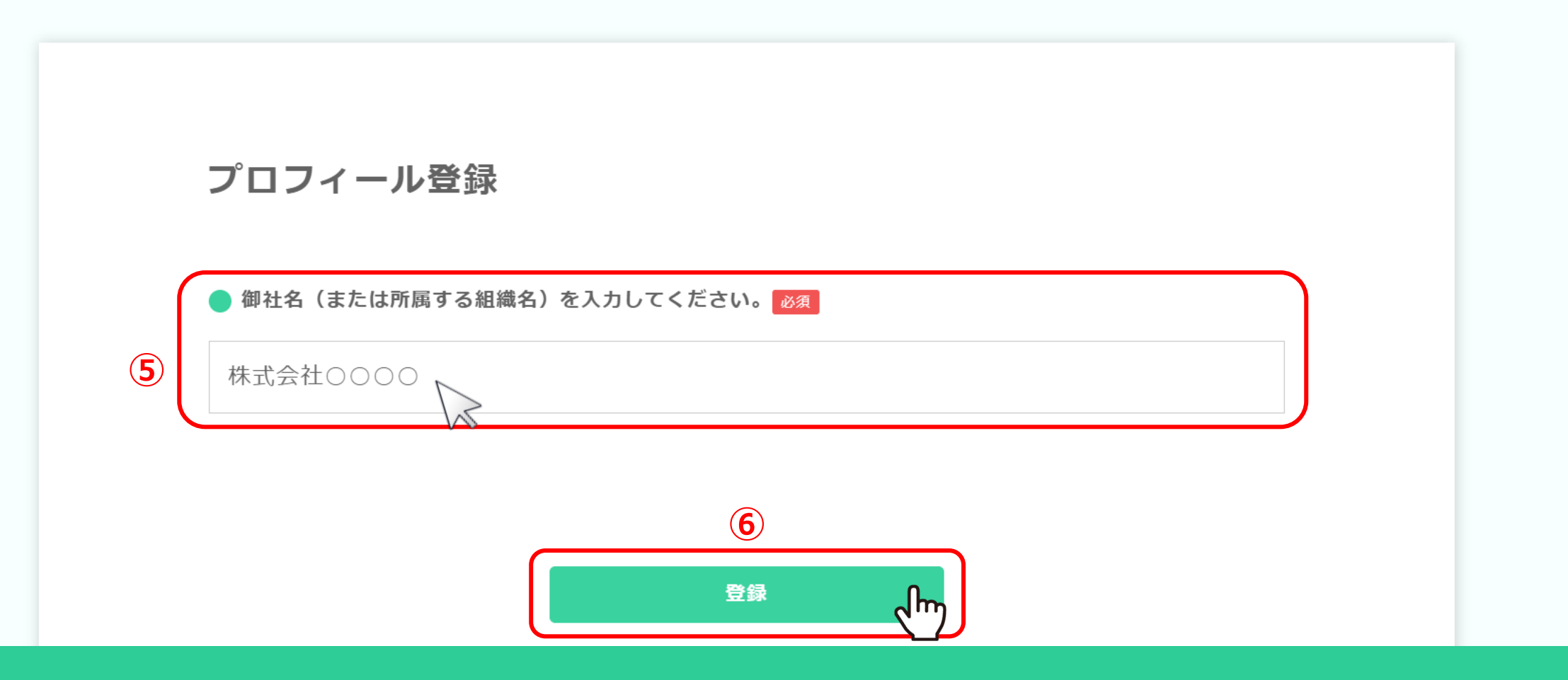

⑤御社名を入力し、「登録」をクリックします。

※次回ログイン時はこちらの画面は表示されません。